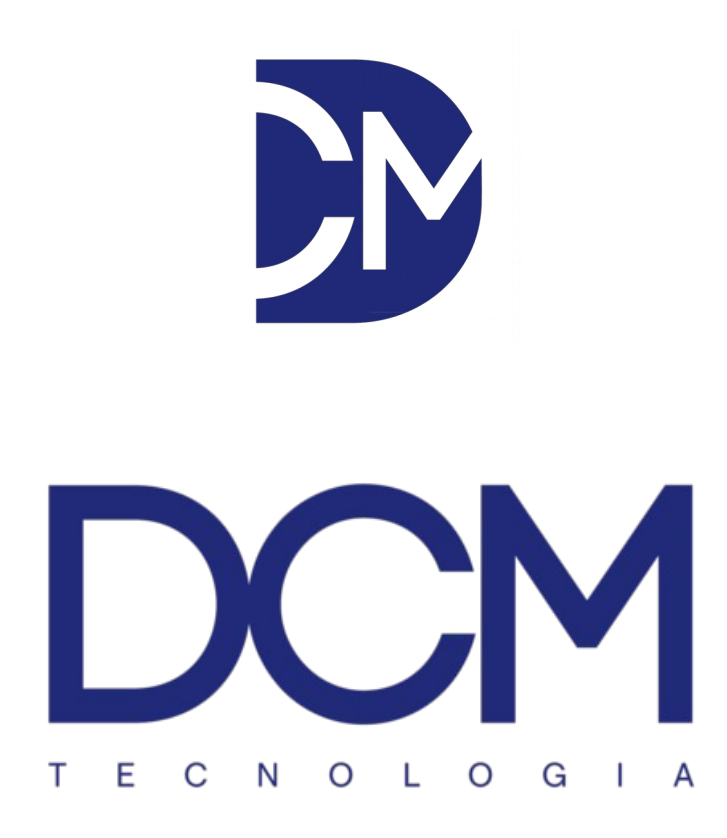

## Manual de instalação

SW-10

Firmware: V2.5

O SW-10 possui dois modos de funcionamento:

Ao retirá-lo da caixa ou após reset para valores de fábrica o equipamento assim que conectado a rede elétrica gera um ponto de acesso WiFi chamado "DCM" sem senha.

Nesse modo, é possível conectar diretamente no equipamento e conectar a uma rede WiFi do ambiente onde o equipamento está instalado.

Uma vez conectada nessa rede e reiniciado o equipamento desliga o ponto de acesso e inicializa somente como cliente dessa rede sendo acessível através dela por um endereço IP informado no display. Para descobrir o IP pressione o botão do equipamento.

Para "resetar" um equipamento com valores de fabrica, remova ele da tomada, e segurando o botão reconecte-o a tomada e aguarde finalizar a contagem regressiva de 5 segundos até aparecer no display a mensagem "RESET DE FABRICA".

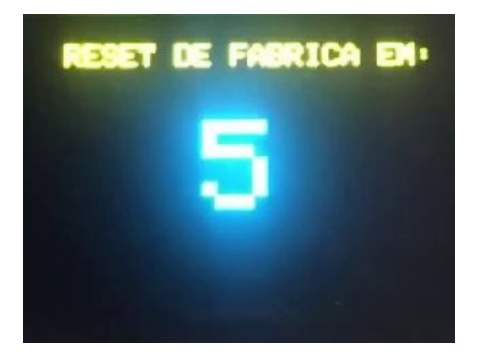

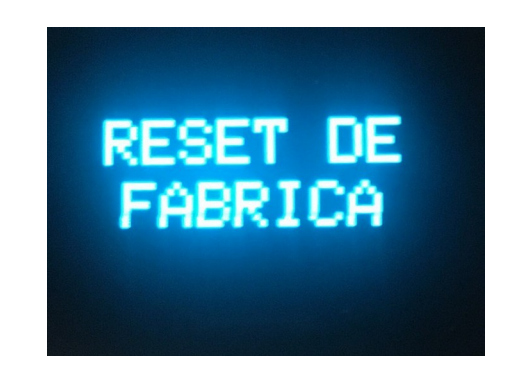

Solte o botão e após alguns instantes o equipamento se reinicializa e gera o ponto de acesso chamado "DCM" sem senha acessível no endereço 192.168.4.1

Utilizando um tablet, celular ou computador com interface WiFi, Conecte-se a rede "DCM" sem senha.

| iPad       |                     | 17:45                                                                        | * 98% 페        |  |  |
|------------|---------------------|------------------------------------------------------------------------------|----------------|--|--|
|            | Ajustes             | Wi-Fi                                                                        |                |  |  |
|            |                     |                                                                              |                |  |  |
| ≁          | Modo Avião          | Wi-Fi                                                                        |                |  |  |
| <b>?</b>   | Wi-Fi DCM           | ✓ DCM                                                                        | <b>∻</b> (j)   |  |  |
| *          | Bluetooth Ativo     | ESCOLHA UMA REDE                                                             |                |  |  |
|            |                     | Casa                                                                         | ₽ ╤ (j)        |  |  |
|            | Notificações        | DCMOFFICE                                                                    | <b>₽ ≈ ()</b>  |  |  |
|            | Central de Controle | DCMTECH-300                                                                  | <b>▲ 奈 (i)</b> |  |  |
| C          | Não Perturbe        | DIRECT-OfM2070 Series                                                        | ₽ 奈 (i)        |  |  |
|            |                     | Eder Garcia 2 4G                                                             |                |  |  |
| $\bigcirc$ | Geral               | Dooh                                                                         |                |  |  |
| AA         | Tela e Brilho       |                                                                              | • • ①          |  |  |
| *          | Imagem de Fundo     | Outra                                                                        |                |  |  |
| ((۱)       | Sons                | Salisitar Canavão                                                            | $\square$      |  |  |
| ß          | Código              | A conexão a redes conhecidas será automática. Se não houver redes conhecidas |                |  |  |
|            | Bateria             | que selecionar uma rede manualmente.                                         |                |  |  |
|            | Privacidade         |                                                                              |                |  |  |
|            |                     |                                                                              |                |  |  |

Quando conectado na rede DCM, digite no navegador o endereço: 192.168.4.1

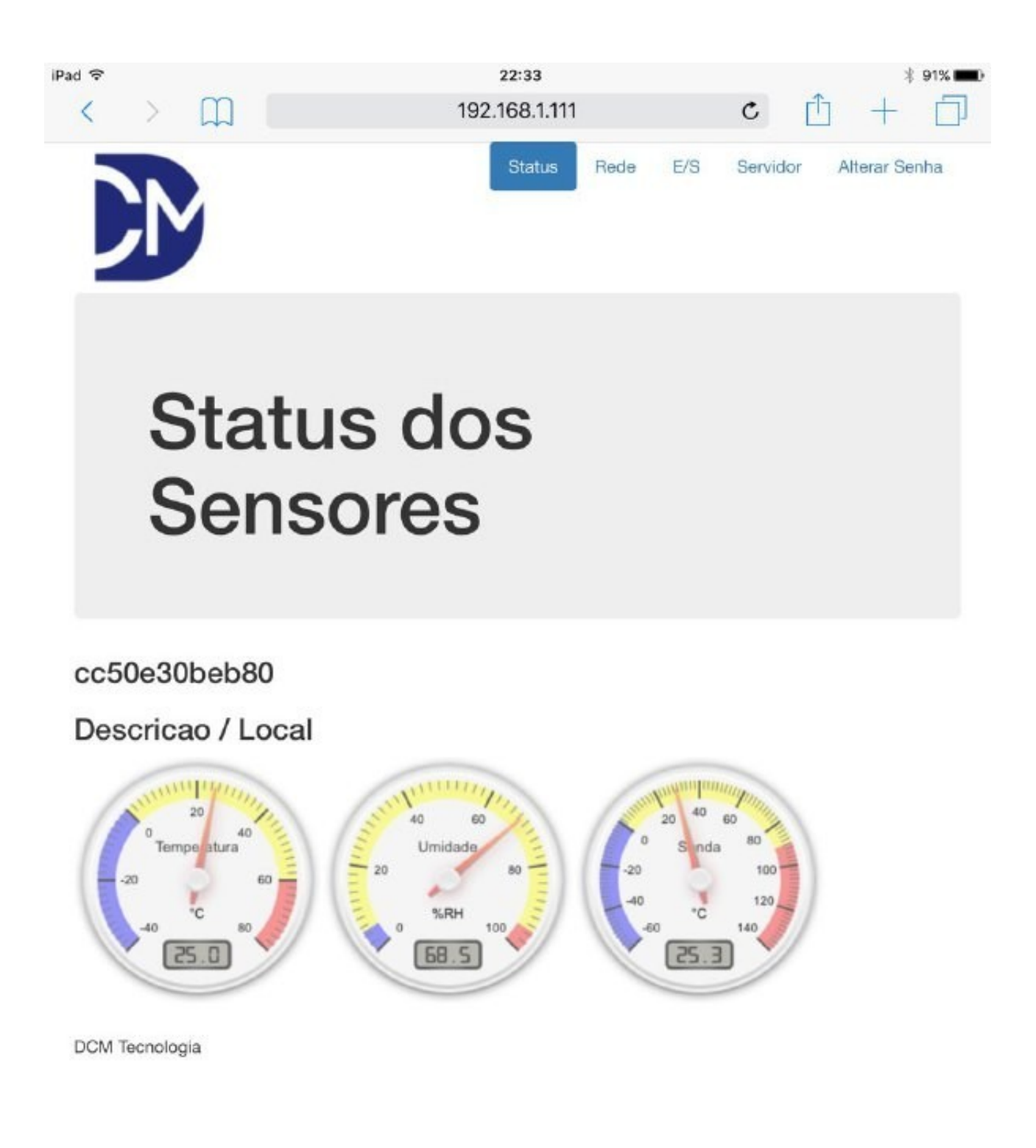

Clique na aba superior em WIFI e digite a senha. A senha de fábrica é: "1234"

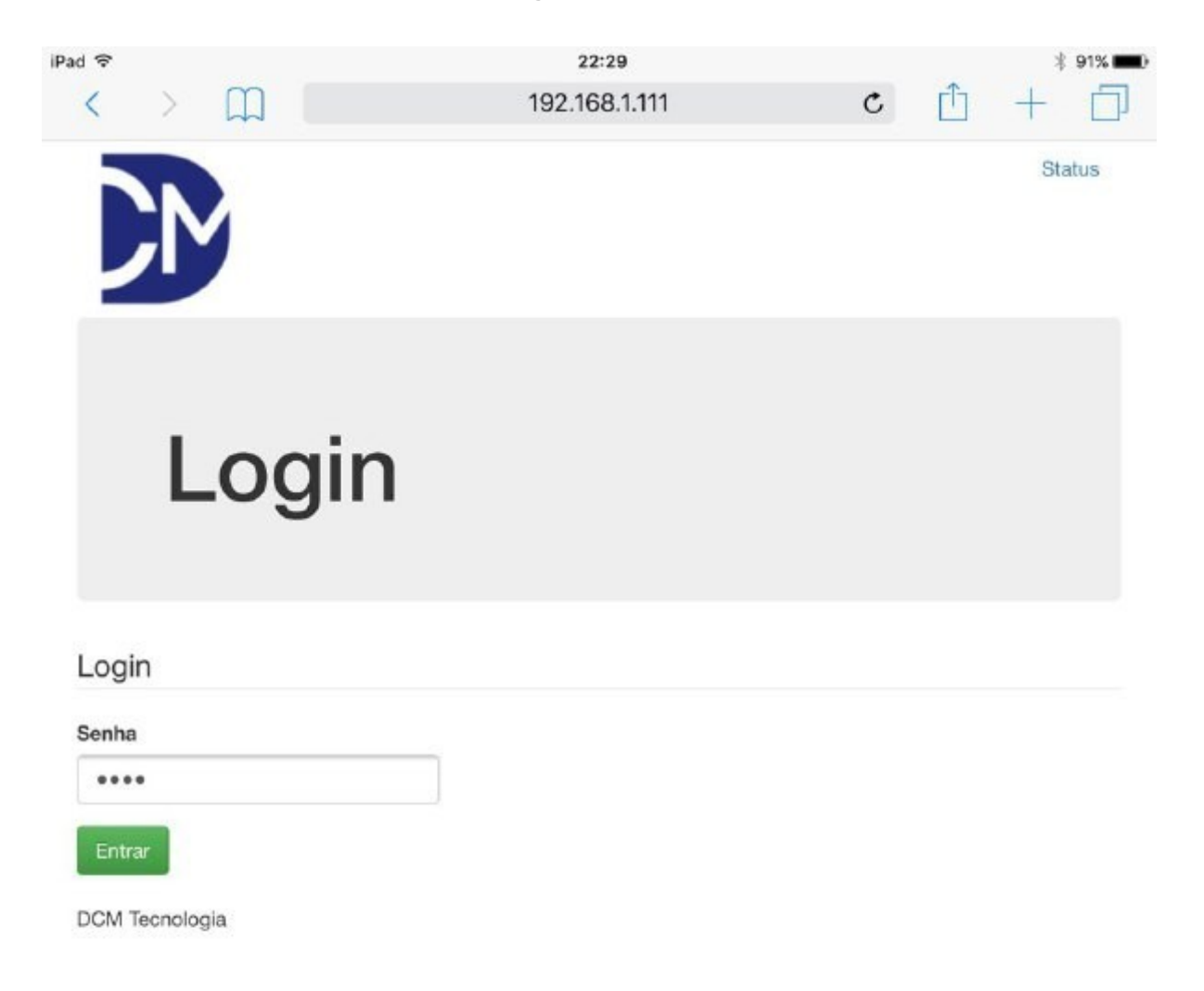

Selecione a rede WIFI que deseja conectar o equipamento e digite a senha da mesma.

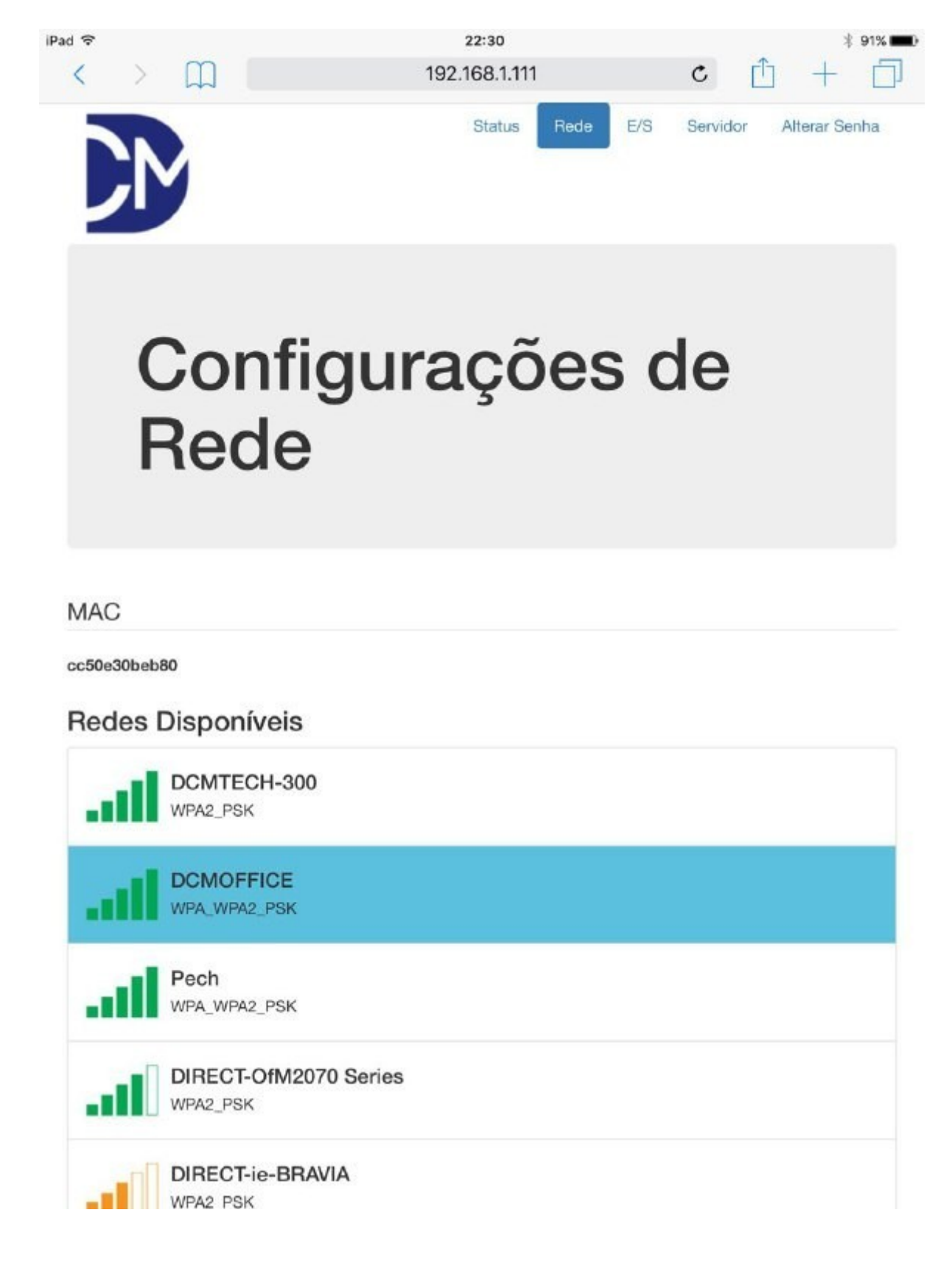

Uma vez conectado a rede WIFI, o display do equipamento mostra no canto inferior esquerdo escrito WIFI.

Reiniciando o equipamento removendo e reconectando-o da tomada ele não mais gera um ponto de acesso "DCM" e somente pode ser acessado através da rede local.

Pressione o botão do equipamento para que mostre o SSID da rede na qual esta conectado e o seu novo endereço IP.

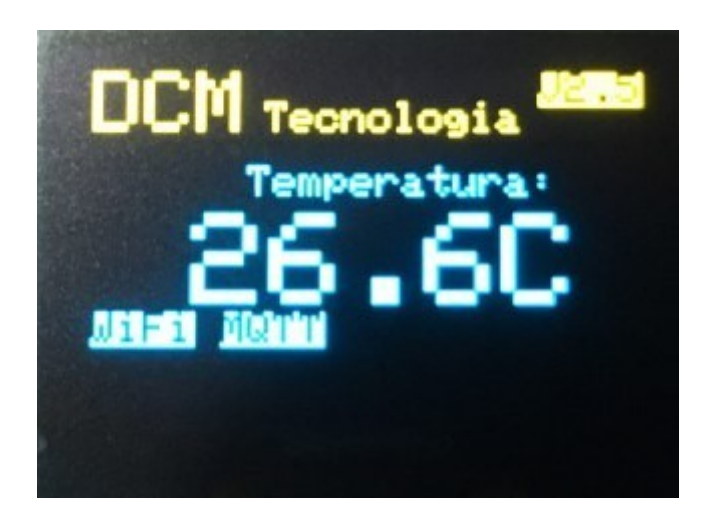

Na aba de configurações é possível definir a rede manualmente e setar parâmetros de funcionamento do equipamento.

| Pad ᅙ                             |                     |        | <b>22:3</b><br>192.168 | <b>:0</b><br>1.111 |     | * 91% 💶 |
|-----------------------------------|---------------------|--------|------------------------|--------------------|-----|---------|
| ad                                | DCMOFFICI           | Е<br>к |                        |                    |     |         |
| all                               | Pech<br>WPA_WPA2_PS | к      |                        |                    |     |         |
| DIRECT-OfM2070 Series<br>WPA2_PSK |                     |        |                        |                    |     |         |
| DIRECT-ie-BRAVIA<br>WPA2_PSK      |                     |        |                        |                    |     |         |
| <b>-D</b> ]]                      | Casa<br>WPA_WPA2_PS | к      |                        |                    |     |         |
| WIFI                              |                     |        |                        |                    |     |         |
| SSID                              |                     |        |                        |                    |     |         |
| DCMOFFIC                          | E                   |        |                        |                    |     |         |
| Senha                             |                     |        |                        |                    |     |         |
| •••••                             | •                   |        |                        |                    |     |         |
| Rede                              |                     |        |                        |                    |     |         |
| Usar DHCP                         |                     |        |                        |                    |     |         |
| Sim                               | ◯ Não               |        |                        |                    |     |         |
| Endereco IP:                      |                     | 192    | 168                    | 1                  | 111 |         |
| Máscara de i                      | rede:               | 255    | 255                    | 255                | 0   |         |
| Gateway:                          |                     | 192    | 168                    | 1                  | 1   |         |
| Salvar e Re                       | iniciar             |        |                        |                    | ~   |         |

DCM Tecnologia

| iPad 令 |        |           | 22:30           |         | * 91% 페)        |
|--------|--------|-----------|-----------------|---------|-----------------|
| <      | >      | Ш         | 192.168.1.111   | C       |                 |
|        |        |           | Status Rede E/S | Servido | r Alterar Senha |
|        | C<br>E | 01<br>5/S | nfigurações d   | le      |                 |

Limites de alarme

|                       | Máximo | Mínimo | Histerese |
|-----------------------|--------|--------|-----------|
| Temperatura:          | 60,00  | 0,00   | 0,3       |
| Umidade:              | 95,00  | 5,00   | 5,00      |
| Temperatura da Sonda: | 80,00  | 0,00   | 0,3       |

Habilitar Buzzer

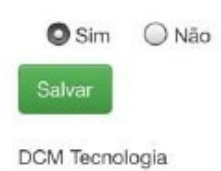

Os valores de máxima e mínima para cada sensor definem os limites para disparo dos alertas.

Podemos ainda setar um valor de histerese para evitar disparos repetidos quando alguma leitura ficar próxima dos limites.

Na aba **Servidor**, os campos do tópico **Armazenamento remoto** definem o endereço do servidor e a chave autenticação do grupo de sensores de uma corporação. A chave deve corresponder a chave definida no servidor para que o equipamento seja encontrado e comece a registrar os dados.

|                                                                                                    | 22.00         |          |          | ∦ 91%∎        |
|----------------------------------------------------------------------------------------------------|---------------|----------|----------|---------------|
| < > m                                                                                                    | 192.168.1.111 |          | Ċ 🗋      | + [           |
|                                                                                                    | Status F      | Rede E/S | Servidor | Alterar Senha |
| Configu<br>Servido                                                                                                    | uraçõe<br>or  | es c     | le       |               |
|                                                                                                    |               |          |          |               |
| Dados do sensor                                                                                                    |               |          |          |               |
| Nome do sensor                                                                                                    |               |          |          |               |
| Dados do sensor<br>Nome do sensor<br>cc50e30beb80                                                                                                    |               |          |          |               |
| Dados do sensor<br>Nome do sensor<br>cc50e30beb80<br>Descrição do sensor / Localização<br>Descricao / Local                                                                                    |               |          |          |               |
| Dados do sensor<br>Nome do sensor<br>cc50e30beb80<br>Descrição do sensor / Localização<br>Descricao / Local<br>Armazenamento remoto                                                            |               |          |          |               |
| Dados do sensor<br>Nome do sensor<br>cc50e30beb80<br>Descrição do sensor / Localização<br>Descricao / Local<br>Armazenamento remoto<br>Servidor                                                |               |          |          |               |
| Dados do sensor<br>Nome do sensor<br>cc50e30beb80<br>Descrição do sensor / Localização<br>Descricao / Local<br>Armazenamento remoto<br>Servidor<br>dcmtech.com.br                              |               |          |          |               |
| Dados do sensor<br>Nome do sensor<br>cc50e30beb80<br>Descrição do sensor / Localização<br>Descricao / Local<br>Armazenamento remoto<br>Servidor<br>dcmtech.com.br<br>KEY                       |               |          |          |               |
| Dados do sensor<br>Nome do sensor<br>cc50e30beb80<br>Descrição do sensor / Localização<br>Descricao / Local<br>Armazenamento remoto<br>Servidor<br>dcmtech.com.br<br>KEY<br>0123456789         |               |          |          |               |
| Dados do sensor<br>Nome do sensor<br>cc50e30beb80<br>Descrição do sensor / Localização<br>Descricao / Local<br>Armazenamento remoto<br>Servidor<br>dcmtech.com.br<br>KEY<br>0123456789<br>MQTT |               |          |          |               |
| Dados do sensor<br>Nome do sensor<br>cc50e30beb80<br>Descrição do sensor / Localização<br>Descricao / Local<br>Armazenamento remoto<br>Servidor<br>dcmtech.com.br<br>KEY<br>0123456789<br>MQTT |               |          |          |               |

Ainda em configurações de servidor você pode definir o nome do monitor, sua descrição e localização do mesmo.

## Calibração do equipamento:

Se necessário, os desvios nas leituras do equipamento podem ser corrigidos através de uma tela de calibração.

Para acesso a essa tela, coloque no navegador o endereço IP do monitor + /calib Por exemplo:

| <u>http://19</u> | <u>92.168</u> | 8.4.1/      | <u>calib</u> |             |           |          |   |   |           |
|------------------|---------------|-------------|--------------|-------------|-----------|----------|---|---|-----------|
|                  | iPad 중        |             |              |             | 14:35     |          |   |   | \$ 100% 💼 |
|                  | <             | >           | m            | 192.        | 168.1.111 |          | C | Ċ | + 🗇       |
|                  |               | )<br>M      |              |             |           |          |   |   | Status    |
|                  |               | С           | alib         | oração      | 0         |          |   |   |           |
|                  | Sen           | sor de      | Temperatu    | ra          |           |          |   |   |           |
|                  | ПНа           | bilitar     |              | Valor esper | rado Val  | lor lido |   |   |           |
|                  | Ponto         | inferior:   |              | 0,00        |           | 0,00     |   |   |           |
|                  | Ponto         | o intermed  | iário:       | 0,00        |           | 0,00     |   |   |           |
|                  | Ponto         | superior:   |              | 0,00        |           | 0,00     |   |   |           |
|                  | Sen           | sor de      | Umidade      |             |           |          |   |   |           |
|                  | ПНа           | bilitar     |              | Valor esper | rado Val  | or lido  |   |   |           |
|                  | Ponto         | o inferior: |              | 0,00        |           | 0,00     |   |   |           |
|                  | Ponto         | o intermed  | iário:       | 0,00        |           | 0,00     |   |   |           |
|                  | Ponto         | superior:   |              | 0,00        |           | 0,00     |   |   |           |
|                  | Sen           | sor de      | Temperatu    | ra Sonda    |           |          |   |   |           |
|                  | Пна           | bilitar     |              | Valor esper | rado Val  | lor lido |   |   |           |
|                  | Ponto         | inferior:   |              | 0,00        |           | 0,00     |   |   |           |
|                  | Ponto         | intermed    | iário:       | 0,00        |           | 0,00     |   |   |           |
|                  | Dente         |             |              |             | Î         | 1        |   |   |           |

Essa tela permite lançar os valores obtidos durante o ensaio de calibração para a correção da leitura de acordo com a referência.

\* Os ajustes na tela de calibração não são alterados durante um reset de fábrica.

Na aba de alterar senha é possível definir uma nova senha de acesso ao equipamento.

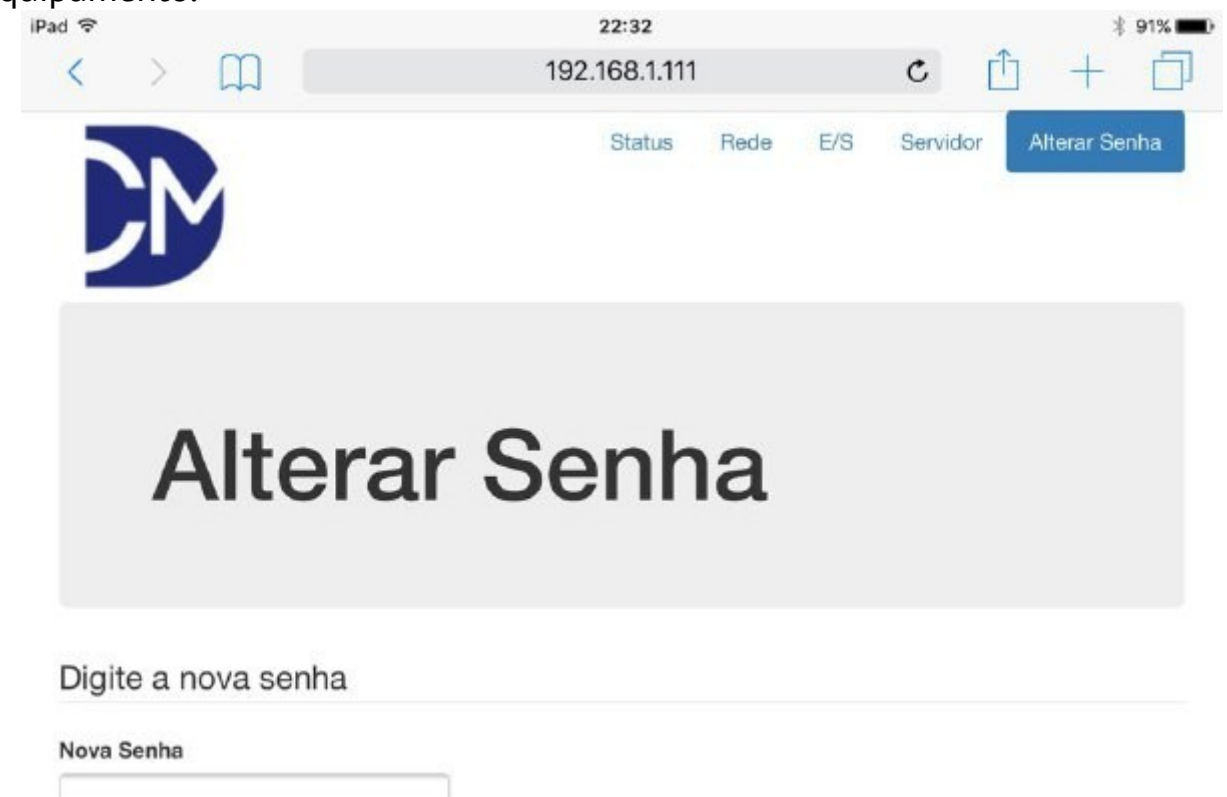

Alterar a Senha

DCM Tecnologia

SNMP:

| Variável                   | OID                    |
|----------------------------|------------------------|
| Temperatura                | .1.3.6.1.4.1.49542.1.1 |
| Umidade                    | .1.3.6.1.4.1.49542.1.2 |
| Temperatura / Sonda        | .1.3.6.1.4.1.49542.1.3 |
| Alarme Temperatura         | .1.3.6.1.4.1.49542.2.1 |
| Alarme Umidade             | .1.3.6.1.4.1.49542.2.2 |
| Alarme Temperatura / Sonda | .1.3.6.1.4.1.49542.2.3 |
| Alarme Geral               | .1.3.6.1.4.1.49542.2.4 |
| Nome do equipamento        | .1.3.6.1.4.1.49542.3.1 |
| Localização                | .1.3.6.1.4.1.49542.3.2 |